# OvisLink OV804WVA Quick Installation Guide

# **1** Indicators and Interfaces

## 1.1 Front Panel

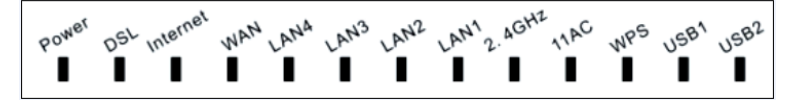

| LED      | Color | Status   | Description                                                                                |
|----------|-------|----------|--------------------------------------------------------------------------------------------|
| Power    | Green | Off      | Power off.                                                                                 |
|          |       | On       | The initialization is normal.                                                              |
|          | Red   | On       | Initiating.                                                                                |
|          |       | Blinking | Restoring factory defaults or firmware upgrading.                                          |
| DSL      | Green | Off      | No signal detected.                                                                        |
|          |       | Blinking | The device is handshaking with the physical layer of the office end.                       |
|          |       | On       | A connection is set up with the physical layer of the office end.                          |
|          | Green | Off      | In Bridge mode or power off.                                                               |
| Internet |       | Blinking | Internet data is being transmitted in the routing mode.                                    |
|          |       | On       | A connection is set up but no traffic is detected.                                         |
|          | Red   | On       | Authentication of PPP dial-up is failed or MER is failed to obtain the correct IP address. |
|          | Green | Off      | No WAN connection.                                                                         |
| WAN      |       | Blinking | Data is being transmitted through WAN interface.                                           |
|          |       | On       | The device is connected to the Internet through WAN interface.                             |
|          | Green | Off      | No LAN connection.                                                                         |
| LAN4-1   |       | Blinking | Data is being transmitted through LAN interface.                                           |
|          |       | On       | LAN connection is normal.                                                                  |
| 2.4GHz   | Green | Off      | No 2.4G WLAN connection.                                                                   |

| LED    | Color | Status   | Description                                          |
|--------|-------|----------|------------------------------------------------------|
|        |       | On       | 2.4G WLAN connection is normal.                      |
|        |       | Blinking | Data is transmitted through the 2.4G WLAN interface. |
| 11AC   | Green | Off      | No 5G WLAN connection.                               |
|        |       | On       | 5G WLAN connection is normal.                        |
|        |       | Blinking | Data is transmitted through the 5G WLAN interface.   |
| WPS    | Green | Blinking | WPS negotiation enabled, waiting for the clients.    |
|        |       | Off      | WPS negotiation not enabled.                         |
| USB1/2 | Green | On       | Connection established.                              |
|        |       | Blinking | Data is being transmitted.                           |
|        |       | Off      | No connection established.                           |

# 1.2 Rear Panel and Side Panel

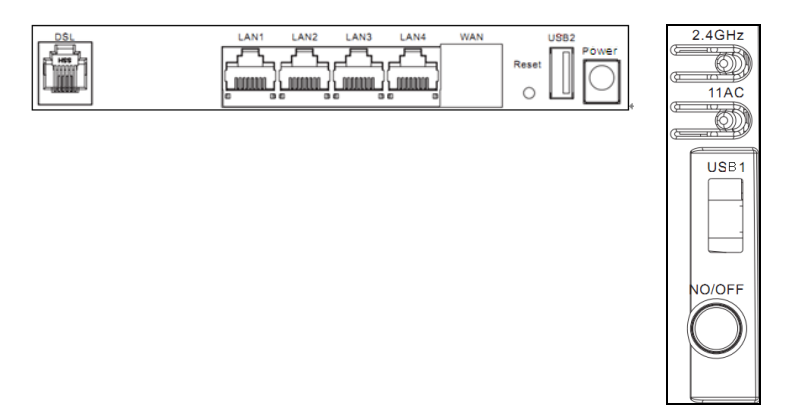

| Interface/Button | Description                                                      |  |  |  |  |
|------------------|------------------------------------------------------------------|--|--|--|--|
| DSL              | RJ-11 interface connects to DSL wall jack or telephone set       |  |  |  |  |
|                  | through telephone cable.                                         |  |  |  |  |
| LAN1-4           | RJ-45 interfaces connect to the Ethernet interfaces of computers |  |  |  |  |
|                  | or Ethernet enabled devices.                                     |  |  |  |  |

| WAN    | RJ-45 interface that connects to Ethernet uplink device or Ethernet wall jack through RJ-45 cable.                                                                               |  |  |  |
|--------|----------------------------------------------------------------------------------------------------|--|--|--|
| Reset  | Factory defaults resetting button. Keep power on, push a paper clip into the hole, press and hold the button for 5-8 seconds, and then the system restores the default settings. |  |  |  |
| USB2   | USB port, for connecting USB storage devices.                                                                                                    |  |  |  |
| Power  | Interface that connects to the power adapter.                                                                                                    |  |  |  |
| 2.4GHz | <ul> <li>Press the button for 0-5 seconds, WPS will be triggered.</li> <li>Press the button for 5-10 seconds, the 2.4G WLAN will be enabled.</li> </ul>                          |  |  |  |
| 11AC   | <ul> <li>Press the button for 0-5 seconds, WPS will be triggered.</li> <li>Press the button for 5-10 seconds, the 5G WLAN will be enabled.</li> </ul>                            |  |  |  |
| USB1   | USB port, for connecting USB storage devices.                                                                                                    |  |  |  |
| ON/OFF | Power switch.                                                                                                    |  |  |  |

# 2 Hardware Connection

## 2.1 DSL Uplink Connection

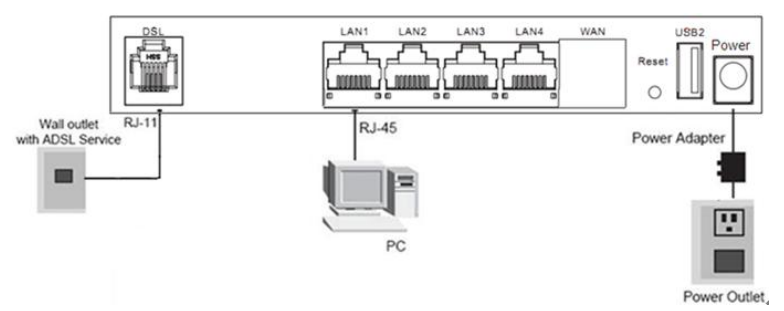

- 1 Connect the DSL interface to the wall outlet with ADSL service with an RJ-11 cable.
- 2 Connect a LAN interface to your PC through an RJ-45 (Ethernet) cable.
- **3** Plug one end of the power adapter to the wall outlet and the other end to the **Power** port of the device.

## 2.2 Ethernet Uplink Connection

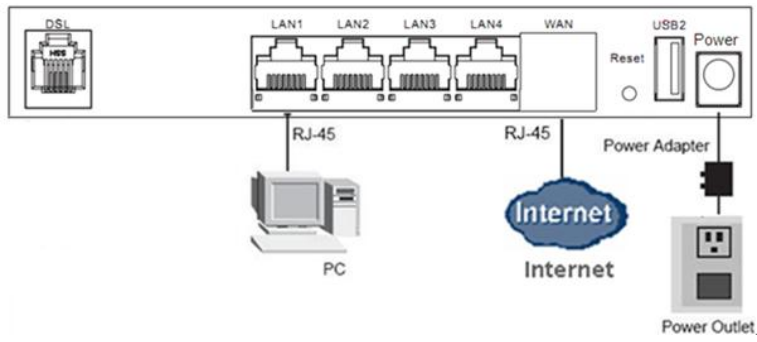

- 1 Connect the LAN interface to your PC with an RJ-45 cable.
- 2 Connect the WAN interface to the uplink network device with an RJ-45 cable.
- **3** Plug one end of the power adapter to the wall outlet and the other end to the **Power** port of the device.

## 3 PC Network Configuration

## 3.1 Windows XP System

- 1 Choose Start > Control Panel > Network Connections.
- 2 Right-click the Ethernet connection icon and choose Properties.
- 3 On the General tab select the Internet Protocol (TCP/IP) component and click Properties. The Internet Protocol (TCP/IP) Properties window appears.
- 4 Select the Obtain an IP address automatically button.
- 5 Select the Obtain DNS server address automatically button.
- 6 Click OK to save the settings.

## 3.2 Win7 System

#### Set a fixed IP address

- 1 Choose Start > Control Panel > Network and Internet > Network and Sharing Center.
- 2 Choose Change Adapter Settings > Local Area Connection. Right-click Local Area Connection, and choose Properties.
- 3 Double-click Internet Protocol Version 4 (TCP/IPv4).

4 Select **Use the following IP address**, set the IP address on the network segment of 192.168.1.x (x can be any number from 2 to 255), and then click **OK** to go back to the previous page.

### • Obtain an IP address automatically

- 1 Choose Start > Control Panel > Network and Internet > Network and Sharing Center.
- 2 Choose Change Adapter Settings > Local Area Connection. Right-click Local Area Connection, and choose Properties.
- 3 Double-click Internet Protocol Version 4 (TCP/IPv4).
- 4 Select Obtain an IP address automatically and Obtain DNS server address automatically, and then click OK.

## 3.3 MAC OSX System

- 1 Click 🛄 icon on the upper left corner to display the hidden menu.
- 2 Choose System Preferences.
- 3 Click Network icon.

By default the automatic wired connection is Ethernet DHCP. If DHCP of the repeater is enabled, you can use this connection without IP address configuration. Click **Apply** to finish setting.

If DHCP is disabled, you have to configure the IP address manually. Enter the IP address, for example, 192.168.1.2, and then click **Apply** to finish the configuration.

# Dote:

It is suggested to disable the Wi-Fi before configuring the wired connection.

## 3.4 Wireless Connection

## • For XP and Win7 system

- 1 Turn on the Router. The WLAN is enabled by default.
- 2 Enable the wireless network adapter on your PC and ensure that the Wireless Zero Configuration tool is available. Right-click the Wireless Network Connection icon and choose View Available Wireless Networks from the menu.
- **3** In the **Wireless Network Connection** page, click **Refresh network list** and the network list is refreshed. Select the SSID of the router and enter the password.

## • For MAC OSX system

Two methods are available to the wireless configuration.

#### - General Configuration

- 1 Click 🚺 icon on the upper left corner.
- 2 Choose System Preferences.
- 3 Click Network icon.
- 4 Click the Status check box to turn Wi-Fi on, select the SSID from the wireless network list, and then click **Apply**.
- 5 Enter the password and click Join.

#### - Quick Configuration

- 1 Click the Wi-Fi icon on the top of desktop and select Turn Wi-Fi on.
- 2 Select the SSID from the wireless network list and click Apply.
- 3 Enter the password and click Join.

# 4 Login in

- 1 Open the Internet browser and enter <a href="http://192.168.1.1">http://192.168.1.1</a>.
- 2 In the Login page enter the user name (admin) and password (admin) and click Login. Then you can start the web configurations.